# Casa Verde 2024

# Ghidul de înscriere în sesiunea 2024

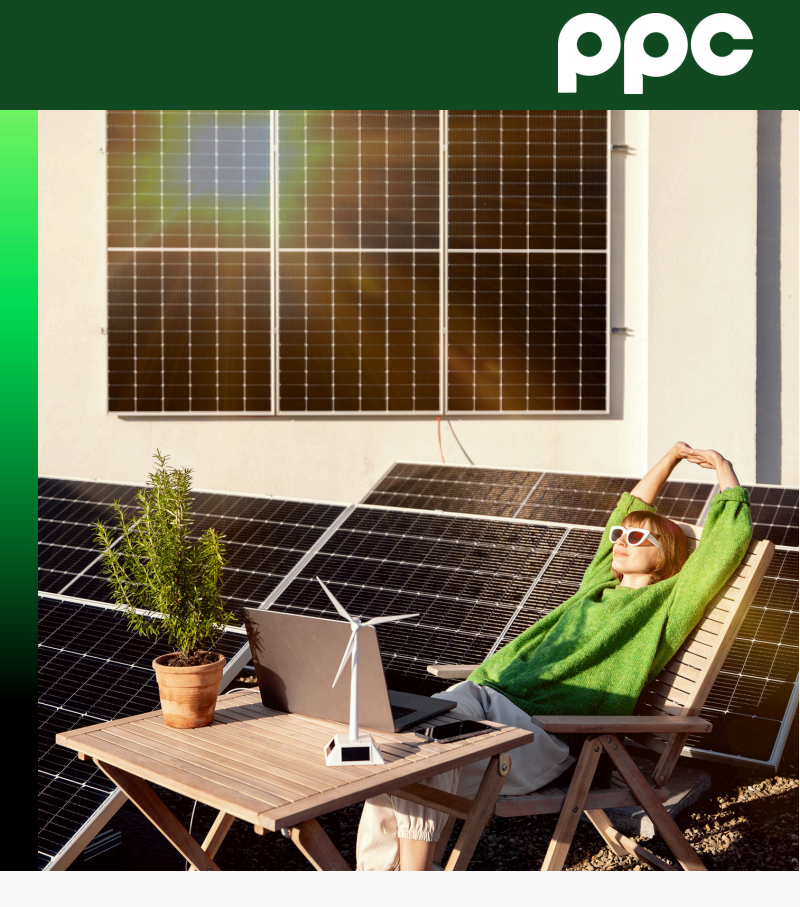

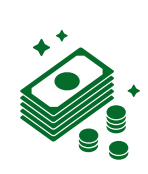

**30.000 lei finanțare** pentru sisteme fotovoltaice, contribuție proprie de min. 3.000 lei

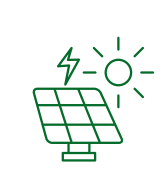

#### Sisteme fotovoltaice între 3 și 10kW:

- Panouri fotovoltaice
- Invertor
- Unitate de stocare

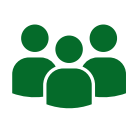

**67.000 beneficiari** estimați în sesiunea 2024

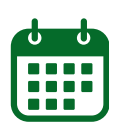

#### 27 Septembrie 2024

începutul sesiunii de înscriere (regiunea Nord-Vest)

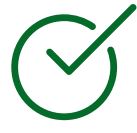

**Ghid publicat** în data de 24.09.2024

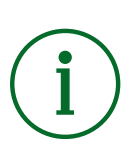

Sursele tale de informare de încredere:

- <u>AFM</u>
- PPC Energy

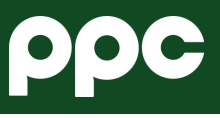

# Procesul de înscriere pentru Casa Verde 2024

#### începând cu 1.09.2024

Consultă ghidul AFM publicat <u>aici</u> și verifică eligibilitatea ta în program

Creează-ți cont pe platforma AFM aici cu minim 24h înainte de înscriere

Creează un folder pe desktop denumit "Casa Verde 2024"

Descarcă documentul PDF de <u>aici</u> și salvează-l pe desktop cu denumirea *"0 - Date personale"* 

Completează documentul Word de la punctul 4 cu datele tale pentru a avea toate informațiile pregătite pentru înscriere

În folderul creat la punctul 3, pregătește și salvează cu denumirile de mai jos documentele necesare, pentru a fi încărcate în platforma AFM începând cu 27 septembrie (documentele nu trebuie să depășească 5MB) Atenție! În cazul în care sunt necesare mai multe documente la pașii următori, acestea trebuie unite într-un singur fișier. Documentele emise electronic vor fi încarcate în formatul original (scanările nu sunt admise)

## a - CI Nume Prenume

Act de identitate valabil la înscriere cu aceeași adresă ca cea de implementare

#### 📄 b - Certificat atestare fiscală ANAF Nume Prenume

Certificat de atestare fiscală privind obligațiile de plată către bugetul de stat, emis pe numele solictantului de către <u>ANAF</u>, cu maximum 90 de zile înainte de înscriere pentru persoane fizice

## 📄 c - Certificat atestare fiscală impozite și taxe locale Nume Prenume

Certificat de atestare fiscală privind impozitele și taxele locale, emis pe numele solictantului de către autoritatea publică locală, valabil la înscriere

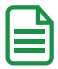

#### d - Carte funciară Nume Prenume

Extras carte funciară actualizat, emis de <u>ANCPI</u> cu maxim 60 de zile înainte de înscriere

#### 📄 e - Carte funciară colectivă Nume Prenume (dacă este cazul)

Extras de carte funciară colectivă necesar pentru imobile cu maximum două unități individuale, cu părți comune, emis de <u>ANCPI</u>

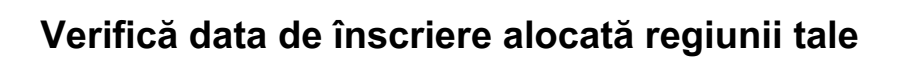

7

8

9

10

11

12

13

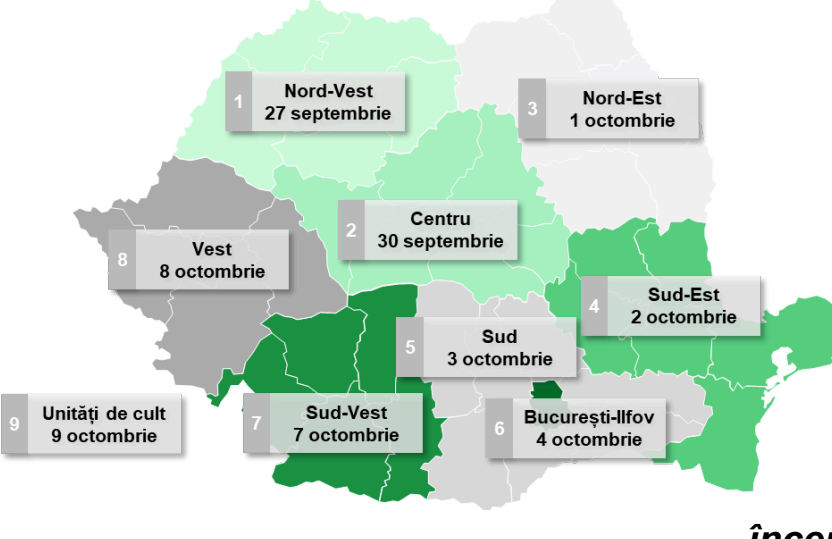

începând cu 27.09.2024

#### În data alocată regiunii tale, deschide calculatorul de la ora 09:00 și:

- Asigură-te că ai toate documentele la îndemână în folderul creat la punctul 3
- Conexiunea la internet este stabilă
- Accesează și autentifică-te în contul deja creat pe site-ul AFM aici
- Deschide documentul "0 Date personale"

În data alocată regiunii tale, începând cu ora 09:59, începe să reîmprospătezi pagina AFM, pâna când sesiunea devine activă la ora 10:00

Copiază pe rând datele din documentul *"0 - Date personale"* în platforma AFM

Încarcă pe rând documentele de la punctul 6, salvate în folderul *"Casa Verde 2024"* 

Introdu codul CAPCHA și bifează că ești de acord cu termenii și condițiile (toate cele 4 căsuțe)

Apasă butonul "Depune proiect" și notează numărul de înregistrare primit

) Informații importante

Completarea datelor și încărcarea cât mai rapidă a documentelor este esențială, deoarece fondurile se epuizează în doar câteva minute